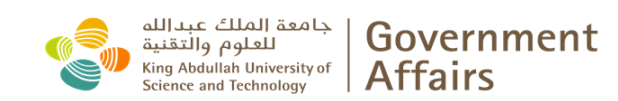

The Process Via Absher (MOI)

## Dependent born outside the Kingdom of Saudi Arabia

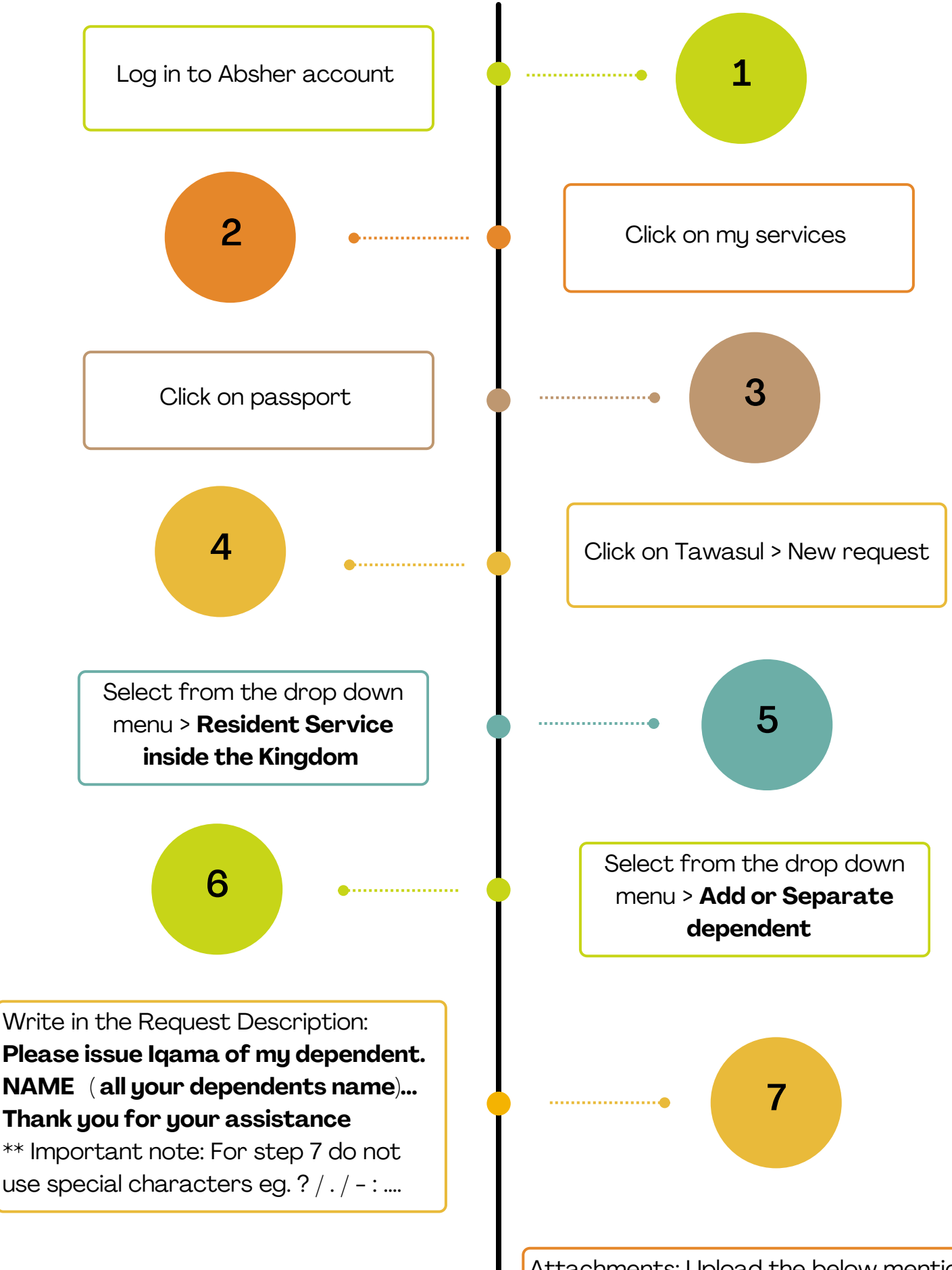

Attachments: Upload the below mentioned required documents ( Must be in one pdf file) and submit your request

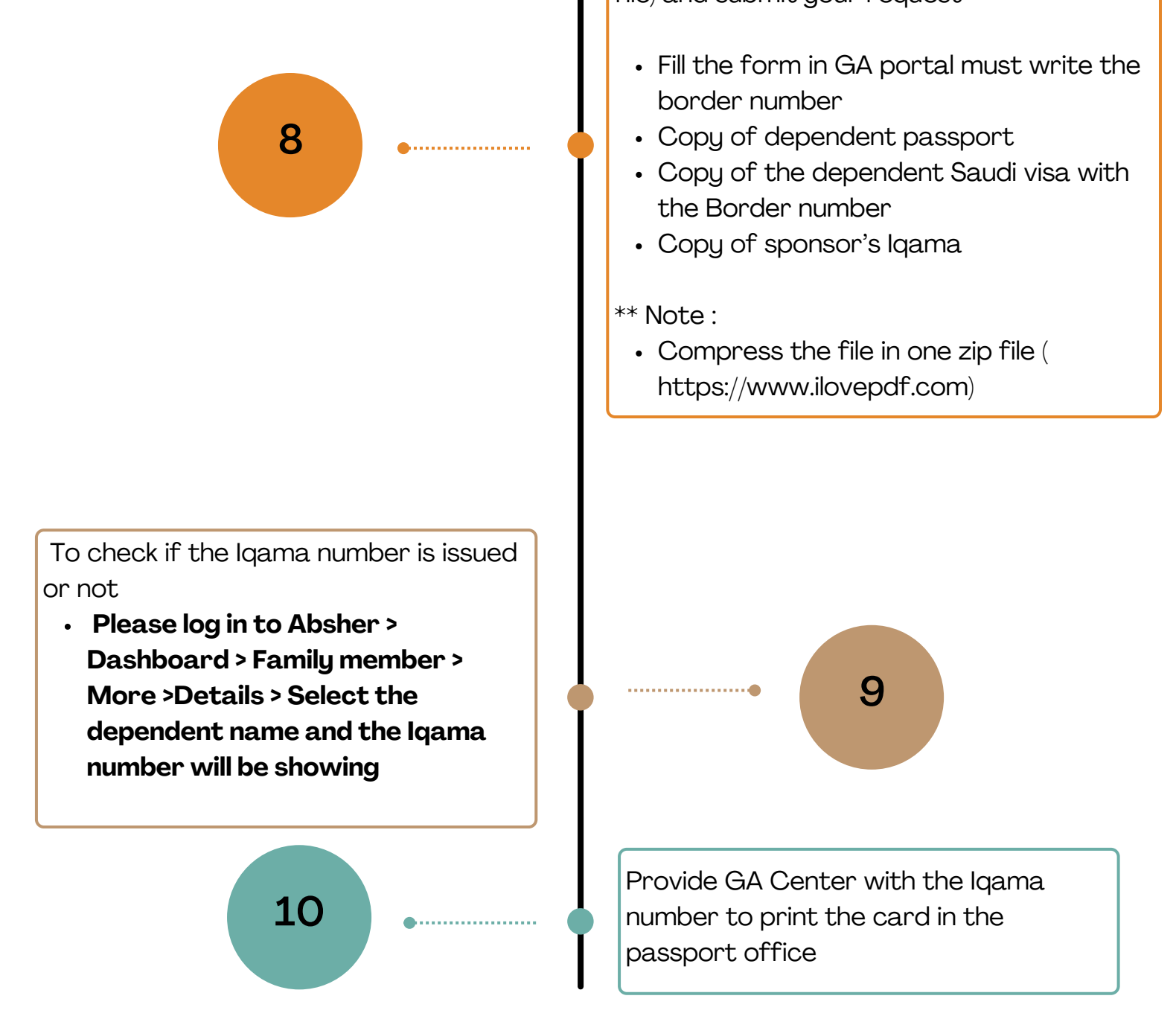

The Iqama number of the dependents will appear in your dependents list with in 3 days. .

https://ga.kaust.edu.sa GA on call emergency +966(0)544701111 ga@kaust.edu.sa

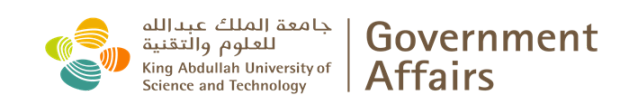

The Process Via Absher (MOI)

## Dependent born inside the kingdom of Saudi Arabia

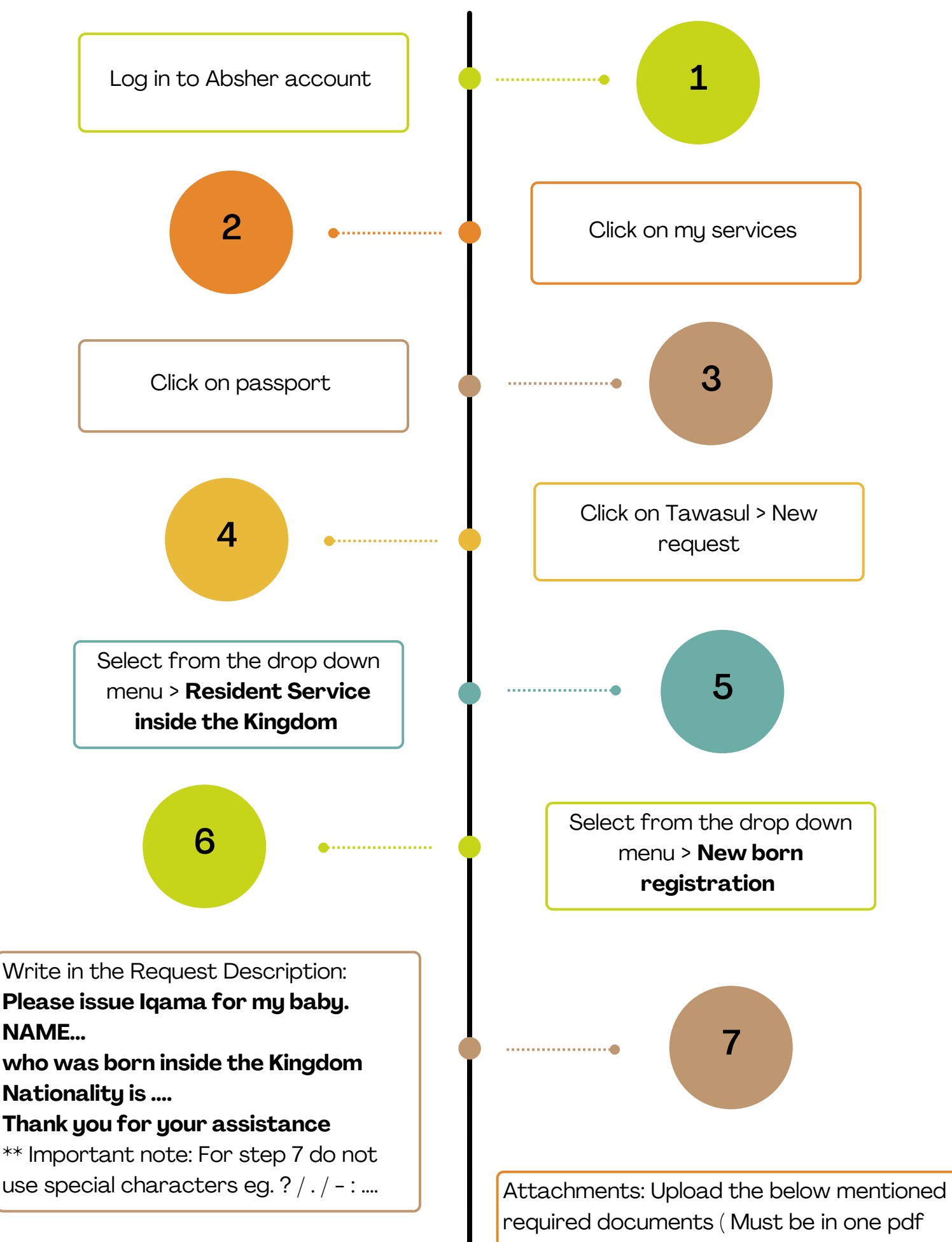

file) and submit your request

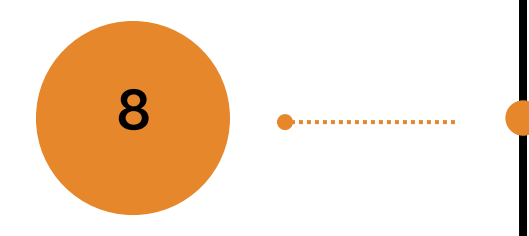

To check if the Iqama number is issued or not

 Please log in to Absher > Dashboard > Family member > More >Details > Select the dependent name and the Iqama number will be showing

10

• Copy of the parents Iqama

- Copy of Baby passport
- If both parents are working under KAUST sponsorship then the marriage certificate needs to be attested from Saudi embassy from their home country and then from MOFA

\*\* Note :

 Compress the file in one zip file ( https://www.ilovepdf.com)

Provide GA Center with the Iqama number and two physical photo of the baby size (3x4) with white background to print the card in the passport office

The Iqama number of the dependents will appear in your dependents list with in 3 days.